請依照所使用瀏覽器進行問題排除:

※Safari 瀏覽器

1. 在網址列輸入: https://localhost:40135/server

| 電記錄 | 書籤 | 開き | 陵 衫         | 包窗          | 輔         | 助說    | 明     |          |              |           |       |   |   |             |                | G | 9   | 0  | 中   | -     | В              | 4 |
|-----|----|----|-------------|-------------|-----------|-------|-------|----------|--------------|-----------|-------|---|---|-------------|----------------|---|-----|----|-----|-------|----------------|---|
|     |    | (  | 🕤 <u>ht</u> | tps://      | loca      | lhost | :401  | 35/S     | erver        | <u>r_</u> |       |   |   |             |                |   |     |    |     |       |                |   |
|     |    |    | 最佳          | <b>搜尋</b> 編 | 吉果<br>無標調 | 題) -  | — loc | alho     | st:40'       | 135/S     | erver |   |   |             |                |   |     |    |     |       |                |   |
|     |    |    | -           |             |           |       |       |          |              |           |       | - | - | -           | -              |   | 喜好. | 貝日 | -   | -     | -              |   |
|     |    |    |             | 戜           |           |       |       |          | X            | Ş         |       |   |   | ŀ           | ┥              |   |     |    | (   | C     | ,              |   |
|     |    |    | 國泰世         | 草全王<br>铜银   | 球企        |       |       | ho<br>客) | nestb<br>購物利 | oee   f   | 代     |   | w | htt<br>ww.g | ps://<br>lobal | m |     |    | how | to re | start<br>El C. | t |
|     |    |    |             |             |           |       |       |          |              | C         |       |   |   | -           |                | F |     |    |     | w     | 7              |   |

\*若出現 404 的錯誤訊息,則請將 40135 改為 40136~40138 的值再試試看.

2. 點選[顯示詳細資訊]

| R 編輯 | 顯示方式 | 瀏覽記錄 | 書籤 | 開發 | 視窗    | 輔助說明                     | 🖲 🎯 🤤 🕘 中 🕿 🔒 | 🔹 🕏 🛜 100% 🖾 💆 週一上午11:46 |
|------|------|------|----|----|-------|--------------------------|---------------|--------------------------|
|      |      |      |    |    |       | localhost                |               | C                        |
| 22   | • 0  |      |    |    |       |                          | 此連線並非私人連線     |                          |
|      |      |      |    |    |       |                          |               |                          |
|      |      |      |    |    |       |                          |               |                          |
|      |      |      |    |    |       |                          |               |                          |
|      |      |      |    |    |       |                          |               |                          |
|      |      |      |    |    |       |                          |               |                          |
|      |      |      |    | 5  | .11.2 |                          |               |                          |
|      |      |      |    | Ň  | 1053  | 建脉业非私人建脉                 |               |                          |
|      |      |      |    | 此網 | 占可能1  | 曾偽裝成「localhost」來竊取您的個人或金 | 融資訊。您應該返回上一頁。 |                          |
|      |      |      |    |    |       |                          | 顯示詳細資訊        | 返回                       |
|      |      |      |    |    |       |                          |               |                          |
|      |      |      |    |    |       |                          |               |                          |
|      |      |      |    |    |       |                          |               |                          |

3. 點選[參訪此網站]

| Ś | Safa | ari † | 當案 | 編輯  | 顯示方式 | 瀏覽記錄 | 書籤 | 開發         | 視窗            | 輔助說明                      |                           |               |                  | 🞯 🤤 🕘 🛱            | i 🗥 🔒 i | <b>\$</b> * 🔅 | 100% 242 |
|---|------|-------|----|-----|------|------|----|------------|---------------|---------------------------|---------------------------|---------------|------------------|--------------------|---------|---------------|----------|
| • | •    | < >   |    |     |      |      |    |            |               |                           |                           | local         | lhost            |                    |         | Ċ             |          |
| W | M    |       |    | 2 2 |      | 1    |    |            |               |                           |                           |               |                  | 此連線並非私人連           | 19      |               |          |
|   |      |       |    |     |      |      |    | シームの       | 此             | 連線並<br><sup>會偽裝成「Ic</sup> | <b>非私人</b><br>ocalhost」羽  | <b>、連線</b>    | 人或金融資訊           | <b>Ⅰ。您應該返回</b> 」   | 上一頁。    | 返回            |          |
|   |      |       |    |     |      |      |    | Safa<br>若要 | ri 會在的<br>進一步 | 網站憑證無效<br>瞭解,您可接          | 攻時警告您。<br><u>檢視憑證</u> 。 考 | 這可能是因為若您瞭解其中的 | ə網站設定錯<br>的風險,您可 | 誤,或有駭客)<br>可以參訪此網站 | 。       | 連線。           |          |

#### 4. 點選[參訪網站]

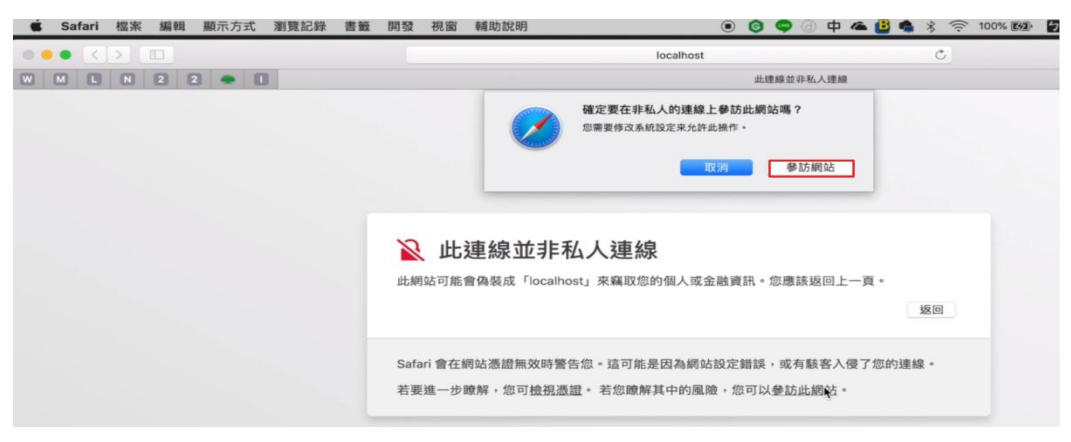

#### 5. 點選[使用密碼]

| 🔹 Safari 檔案 編輯 顯示方式 瀏覽記錄 | 書籤 開發 視窗 輔助                                                       | 助說明 💿 🎯 🗢 🖨 🗳                                                                                                    | 🍓 🖇 🎅 100% 🖽 💆 |
|--------------------------|-------------------------------------------------------------------|----------------------------------------------------------------------------------------------------|----------------|
| ••• < >                  |                                                                   | localhost                                                                                                    | C              |
| W M L N 2 2 - 1          |                                                                   | 此連線並非私人連線                                                                                                    |                |
|                          | <ul> <li>此線站可能量</li> <li>Safari 會在網站派</li> <li>若要進一步瞭解</li> </ul> | #正在更動「濃耀信任設定」。<br>使用 Touch ID 或輸入被痛来允许此項目。<br>使用密碼… 取消<br>感謝無效時警告您。這可能是因為網站設定錯誤,或有駭客入侵了您的<br>• 您可檢視透證。 若您瞭解其中的風險 · 您可以参訪此網站。 | 返回<br>連線 •     |

#### 6. 出現下列字串值即表成功了

| Ś   | S    | afari | 檔案     | 編輯     | 顧示7     | 方式   | 瀏覽記錄     | 書籤      | 開發      | 視窗      | 輔助說明       | ۲                          | 0        | 90        | 中 4     | <b>B</b> • | • *    | (((. | 100% 242 | 5 |
|-----|------|-------|--------|--------|---------|------|----------|---------|---------|---------|------------|----------------------------|----------|-----------|---------|------------|--------|------|----------|---|
|     | • •  | <     | >      |        |         |      |          |         |         |         |            | 🔒 localhost                |          |           |         |            |        | Ċ    |          |   |
| W   | Μ    | C     | N      | 2      | 2 🔹     | 0    |          |         |         |         |            | http                       | ps://loc | alhost:40 | 135/Ser | ver        |        |      |          |   |
| GEE | Acti | ivexW | rapper | &Set-C | cookie= | {"WS | ESSIONID | ":"f3oE | Et55pQc | iFBtIBj | FiPINp4lBj | WwmJig3yxQX0GI6PlULoG/9P82 | 2KQ/.    | JBZ/FH    | FiThw   | b617j4     | k/iIe8 | Fe/R | +iIQ=="} |   |

\*

### 7. 點選[結束 Safari]

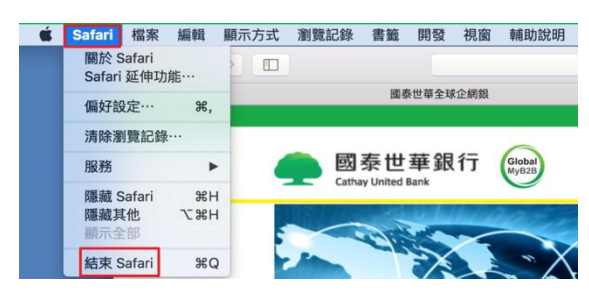

即可順利解決。

#### ※Chrome 瀏覽器

1. 在網址列輸入: https://localhost:40135/server

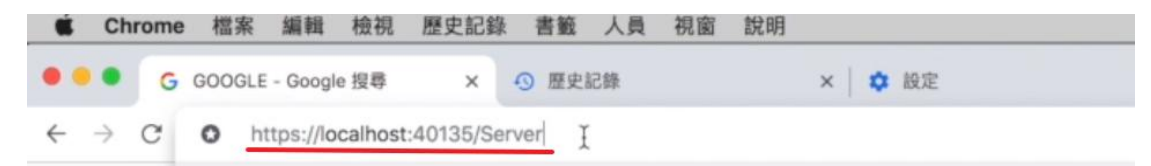

\*若出現 404 的錯誤訊息,則請將 40135 改為 40136~40138 的值再試試看.

#### 2. 點選[進階]

| ✿ Chrome 檔案 編輯 檢視 歷史記錄 書籤                               | 、員 視窗 說明                                        | 🖲 🌀 🖨 🕘 中 🕿 🔒 🍓 🖇 🎅 100% 📾 🛃 週一上午11:4 |
|---------------------------------------------------------|-------------------------------------------------|---------------------------------------|
| • • • 福私權設定發生錯誤 × • · · · · · · · · · · · · · · · · · · | × │ ✿ 股定                                        | ×   +                                 |
| ← → C ▲ 不安全   https://localhost:40135/Server            |                                                 |                                       |
|                                                         |                                                 |                                       |
|                                                         |                                                 |                                       |
|                                                         |                                                 |                                       |
|                                                         | A                                               |                                       |
|                                                         | A                                               |                                       |
|                                                         |                                                 |                                       |
|                                                         | 你的連線不是私人連線                                      |                                       |
|                                                         | 攻擊者可能會試圖從 localhost 竊取你的資訊 (                    | 例如密碼、郵件或信用卡資料)。 <u>瞭解詳情</u>           |
|                                                         | NET::ERR_CERT_AUTHORITY_INVALID                 |                                       |
|                                                         | □ 諸部分系統資訊和網查內容傳送給 Google,協助                     | 我們改善安全瀏覽功能。讓新權政策                      |
|                                                         | C HARTS AND AND AND AND AND AND AND AND AND AND |                                       |
|                                                         |                                                 |                                       |
|                                                         | 進階                                              | 返回安全性瀏覽                               |
|                                                         |                                                 |                                       |

3. 點選[繼續前往 localhost 網站(不安全)]

| Ű.           |   | Chrome | : 檔案  | 編輯   | 檢視         | 歷史記鈞      | 計 書筆   | - 人員  | 視窗 | 說明 |        | ۲ | 0 | 9 | ф | - | 6 | * | ((:- | 100% 292 |
|--------------|---|--------|-------|------|------------|-----------|--------|-------|----|----|--------|---|---|---|---|---|---|---|------|----------|
| •            | • | • 15   | 仏權設定發 | 生錯誤  |            | ×         | 0 B    | 地記録   |    |    | × 🗘 設定 | × | 1 | + |   |   |   |   |      |          |
| $\leftarrow$ |   | C      | ▲ 不   | 安全丨构 | https://lo | calhost:4 | 0135/S | erver |    |    |        |   |   |   |   |   |   |   |      |          |

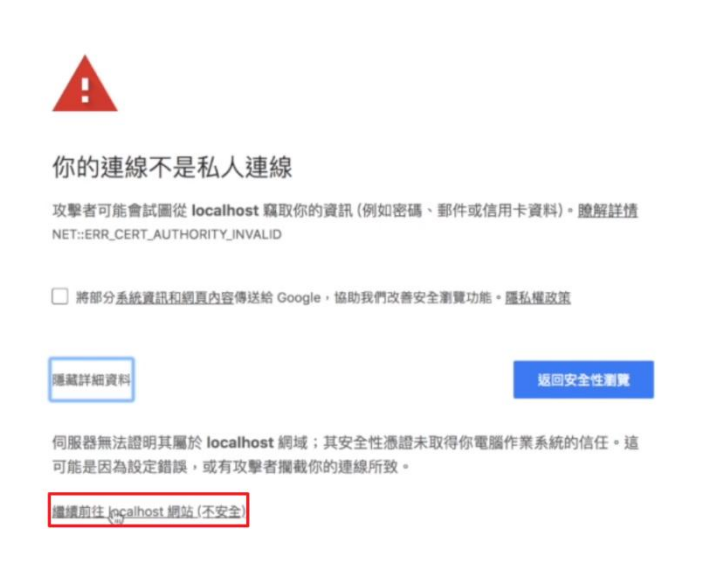

### 4. 出現下列字串值即表成功了

| thtps://localhost:40135/server × +                                                                                                    |                    |   |   |
|----------------------------------------------------------------------------------------------------|--------------------|---|---|
| ← → C a https://localhost:40135/server                                                                                                    | $\dot{\mathbf{x}}$ | Θ | : |
| 應用程式 🛖 國泰世華全球企綱銀                                                                                                    |                    |   |   |
| GEBActivexWrapper&Set=Cookie=<br>{"WSESSIONID":"BxV/LBEO5QDuZIIH50XmcCFSHOsAY0+VabJixqhGVWjNTQSdkt/lj8eRgBzYcfrP9Q3aSBF7xl5gmFK1oDyqJg=="} |                    |   |   |

## ※Firefox 瀏覽器

## 1. 在網址列輸入:https://localhost:40135/server

| $\epsilon \rightarrow \times \hat{\omega}$ | https://localhost:40135/Server |
|--------------------------------------------|--------------------------------|
|                                            |                                |
|                                            |                                |

\*若出現 404 的錯誤訊息,則請將 40135 改為 40136~40138 的值再試試看.

## 2. 點選[進階]

| $( \leftarrow ) \rightarrow \times \hat{\omega}$ 0 | https://localhost:40135/Server                         | 6  | 9 ¢ | hi/\ | ≡ |
|----------------------------------------------------|--------------------------------------------------------|----|-----|------|---|
|                                                    |                                                        |    |     |      |   |
|                                                    |                                                        |    |     |      |   |
|                                                    |                                                        |    |     |      |   |
|                                                    |                                                        |    |     |      |   |
|                                                    |                                                        |    |     |      |   |
| 1                                                  | 您的連線並不安全                                               |    |     |      |   |
|                                                    | localhost 的網站管理員未正確設定好網站。為了確保您的資訊不會被盜走,Firefox 並未連線至該維 | 脑。 |     |      |   |
|                                                    | 更多資訊                                                   |    |     |      |   |
|                                                    | 回報這類的錯誤,幫助 Mozilla 找出並封鎮惡意網站                           |    |     |      |   |
|                                                    |                                                        | ň  |     |      |   |
|                                                    |                                                        |    |     |      |   |

## 3. 點選[新增例外網站]

| $$ $\rightarrow$ $\times$ $$ | thtps://localhost:40135/Server                                                                                          | ◙ ☆ | III\ 🖾 |
|------------------------------|----------------------------------------------------------------------------------------------------|-----|--------|
| J                            | 您的連線並不安全     localhost 的網站管理員未正確設定好網站。為了確保您的資訊不會被溢走,Firefox 並未連線至該網站。     ■    C                                        |     |        |
|                              | 回報這類的錯誤,幫助 Mozilla 找出並封鎖惡意網站                                                                                            |     |        |
|                              | <b>坡回</b>                                                                                                    |     |        |
|                              | localhost:40135 用了無效的安全憑證。<br>該憑證未受信任,因為簽發者憑證未知。<br>此伺服器可能沒有送出適當的中介憑證。<br>可能需要另外匯入根憑證。<br>錯誤碼: SEC_ERROR_UNKNOWN_ISSUER |     |        |
|                              | 新婚例考测站                                                                                                    | ž   |        |

4. 點選[確認安全例外]

| $\leftrightarrow \rightarrow \times \diamond$ | thtps://localhost:40135/Server                                                                                                    | 🖸 ☆             |
|-----------------------------------------------|----------------------------------------------------------------------------------------------------|-----------------|
|                                               | Substantial Substantial Substantin Substantial Substantial Substantial Substantial Substan | ■ 未連線至該網站。<br>■ |
|                                               |                                                                                                    | 新增例外網站          |

## 5. 結束 Firefox 瀏覽器→並再重新開啟

# 6. 在網址列輸入:https://localhost:40135/server

| (←) → C û    | Q_https://localhost:40135/Server     | $\rightarrow$ |
|--------------|--------------------------------------|---------------|
| *若出現 404 的錯言 | 誤訊息,則請將 40135 改為 40136~40138 的值再試試看. |               |

## 7. 出現下列字串值即表成功了

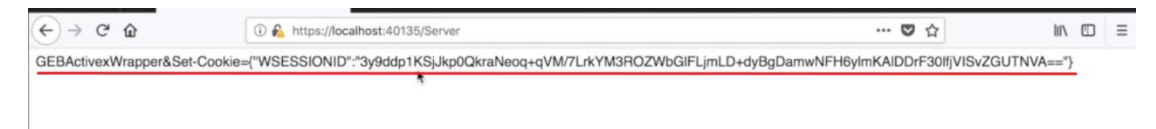

即可順利解決。